## 科普项目申报平台上传签字盖章扫描件流程

## 注意事项:

 1、只有在【省科协审核通过】状态下才能导出下载申报书
 PDF,需要上传的是签字盖章后扫描的 PDF 文件。
 2、只有【项目负责人个人账号】可以上传签字盖章文件, 系统申报截止后不影响上传操作,上传截止至3月4日17:30。

## 一、登录项目项目负责人个人账号用户中心

## 二、点击项目列表右侧【签字盖章文件】下面的蓝色【点击 上传】按钮

| + 添加项目            |             |              |                | 项目状态变更到此处,才代表 X<br>省科物报收到她的申报文件<br>哦! |           |                                            |            |        |                     |              |                                                                      |
|-------------------|-------------|--------------|----------------|---------------------------------------|-----------|--------------------------------------------|------------|--------|---------------------|--------------|----------------------------------------------------------------------|
| 全部 3              | 待提交 🙆 单位审核中 | 单位审核通过 已退回 措 | 存单位审核中 推荐单位已通过 | 會科协审核中 會科协已通过 1                       |           |                                            |            |        |                     |              |                                                                      |
| 序号                | 项目名称        | 项目类别         | 项目子项           | 申报单位名称                                | 项目负责人/用户名 | 申报起止时间                                     | 申报状态       | 经费(万元) | 提交时间                | 签字盖章<br>文件   | 操作                                                                   |
| 1                 |             |              |                |                                       |           | 2025-02-21 08:00:00<br>2025-02-28 23:59:59 | 待想交        |        | ~                   |              | <ul> <li>∠ 修改</li> <li>✓ 报送</li> <li>記记录</li> <li>○ 一編更新</li> </ul>  |
| 2                 |             |              |                |                                       |           | 2025-02-21 08:00:00<br>2025-02-28 23:59:59 | 待提交        |        |                     |              | <ul> <li>ℓ 修改</li> <li>√ 报送</li> <li>記 记录</li> <li>○ 一罐更新</li> </ul> |
| 3                 | 运营          | 彩。建设         |                | 河南 —                                  |           | 2025-02-21 08:00:00<br>2025-02-28 23:59:59 | 質科协已通<br>过 |        | 2025-02-24 19:08 49 | 查看预选<br>点击上传 | 13 记录<br>16 打印                                                       |
| 第1 <b>-3</b> 条, 共 | 3条数据        |              |                |                                       |           |                                            |            |        |                     |              |                                                                      |

三、在弹出框上传您的签字盖章文件扫描件(如果有佐证辅助材料,必须包含完整的申报书+佐证辅助材料)